# QUICK USER GUIDE – MindMe Pro LS Starter Guide

#### MindMe Pro LS Overview

The MindMe Pro LS (MMPLS) combines a mobile phone, a GPS device, and GPRS satellite technologies to assist in tracking and monitoring vulnerable individuals in one easy to use solution

### Turning ON MMPLS

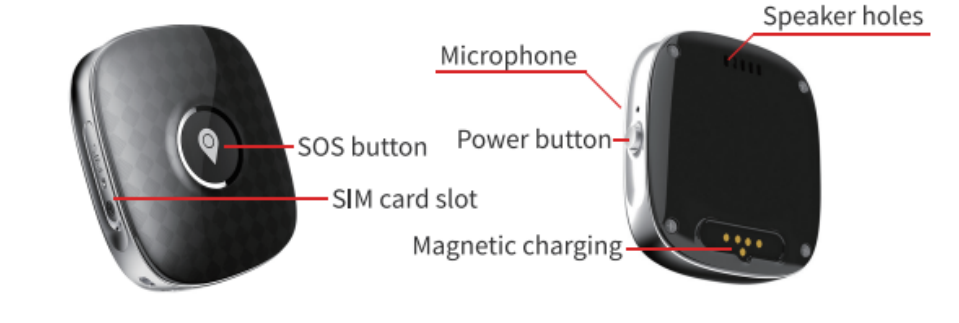

Press and hold down the On/Off button. The MMPLS will vibrate and sound with tune LED light will flash

#### NOTE

• The MMPLS may take up to 30 secs to boot up

### Charging

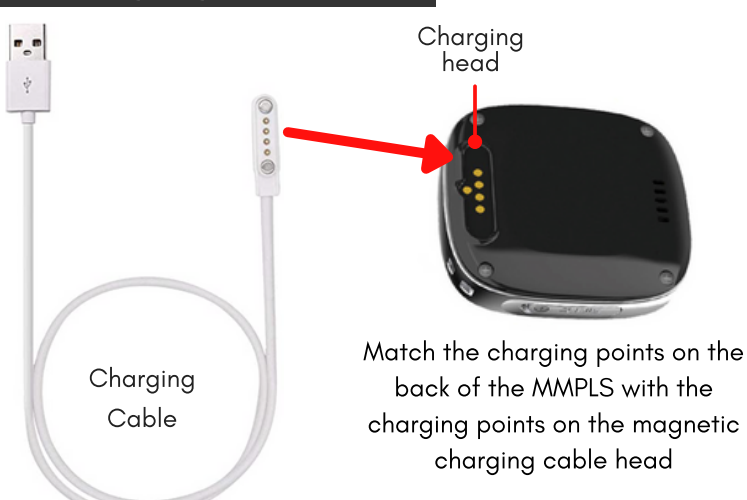

#### NOTE

- When charging, LED flashes periodically, once fully charged the LED light remains on
- Before using your MMPLS please charge the watch for 3-4 hours.
- After charged to 100% the battery will last up to 24 48 hours.
- When the battery charge falls below 20% the MMPLS will SMS an alert to the primary number on your MMPLS.

It is a good idea to charge the MMPLS next to the wearer's bed. That way when the wearer goes to bed the MMPLS can be placed on the charger and be fully charged, ready to go when the wearer gets up in the morning. This method also helps in create a routine for the wearer as well as the carer.

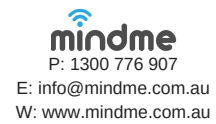

# **QUICK USER GUIDE - MindMe Pro LS** Starter Guide

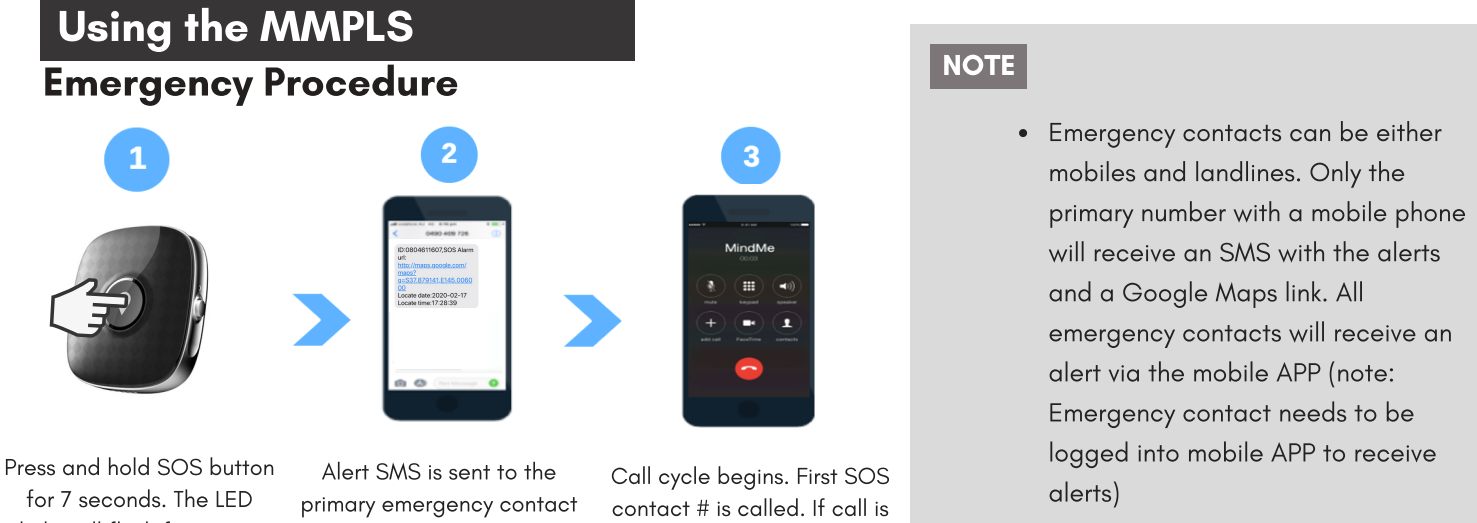

unanswered, the call moves

to the next SOS contact # in

secs

3

for 7 seconds. The LED light will flash for 3 secs and an audible ring will sound. This initiates the emergency procedure

(including the date, time, google maps location of the MMPLS). Also sends an alert to sequence of order within 12 the mobile APP

Fall Detection Procedure

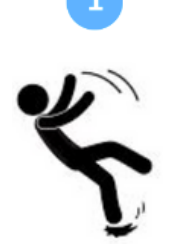

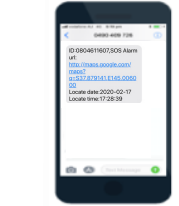

The wearer falls, the MMPLS registers a fall and a chime will sound

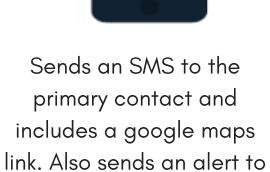

the mobile APP

Call cycle begins. First SOS contact # is called. If call is unanswered, the call moves to the next SOS contact # in sequence of order within 12 secs

### **GEO Fencing Procedure**

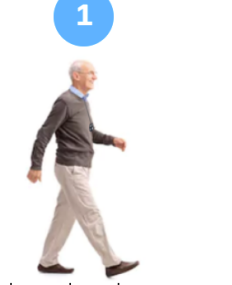

Wearer breaches the pre-set GEO fence virtual perimeter (either out or in of the perimeter)

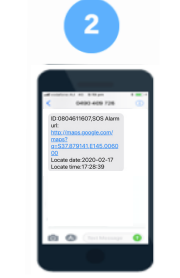

Sends an SMS to the primary contact and includes a google maps link. Also sends an alert to the mobile APP confirming when the wearer has breached the virtual perimeter (either out or in of the perimeter)

#### NOTE

• If a false alert is detected, the wearer can cancel the alert by quickly pressing the SOS button.

#### NOTE

- The GEO fence perimeter can be set at a minimum of 200m from the point location. i.e. 200m from front gate of house
- If the GEO fencing feature has been requested upon purchase, please contact MindMe on 1300 776 907 to assist with initial setup.

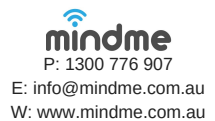

# **QUICK USER GUIDE - MindMe Pro LS**

Starter Guide

### Cancelling a false alert

In circumstances where the SOS or fall alert has been accidentally activated, press the 'On / Off' button to cancel the alarm.

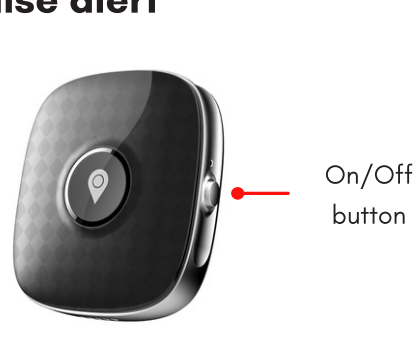

### Checking the MMPLS is turned on

Tap the 'SOS button' for 1 sec. If the device is turned on, the blue LED light will flash.

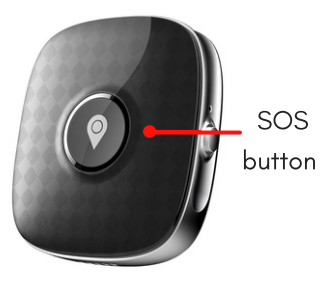

### **Getting a GPS reading**

Prior to using your device you will need to get an initial fix for GPS, turn on the MMPLS and either take the MMPLS outdoors or place it near a window so the MMPLS can get a fix on the satellites. This could take up to 10 minutes.

#### NOTE

• If this is not completed prior to use, you may not get an accurate GPS location.

#### **MMPLS Mobile APP**

## **Downloading & Log into MMPLS Mobile APP**

To monitor and program the MMPLS, you will need to download and log into the mobile APP (AIBEILE Plus). Your username and login details are detailed on the setup sheet provided.

mindme

P: 1300 776 907 E: info@mindme.com.au W: www.mindme.com.au

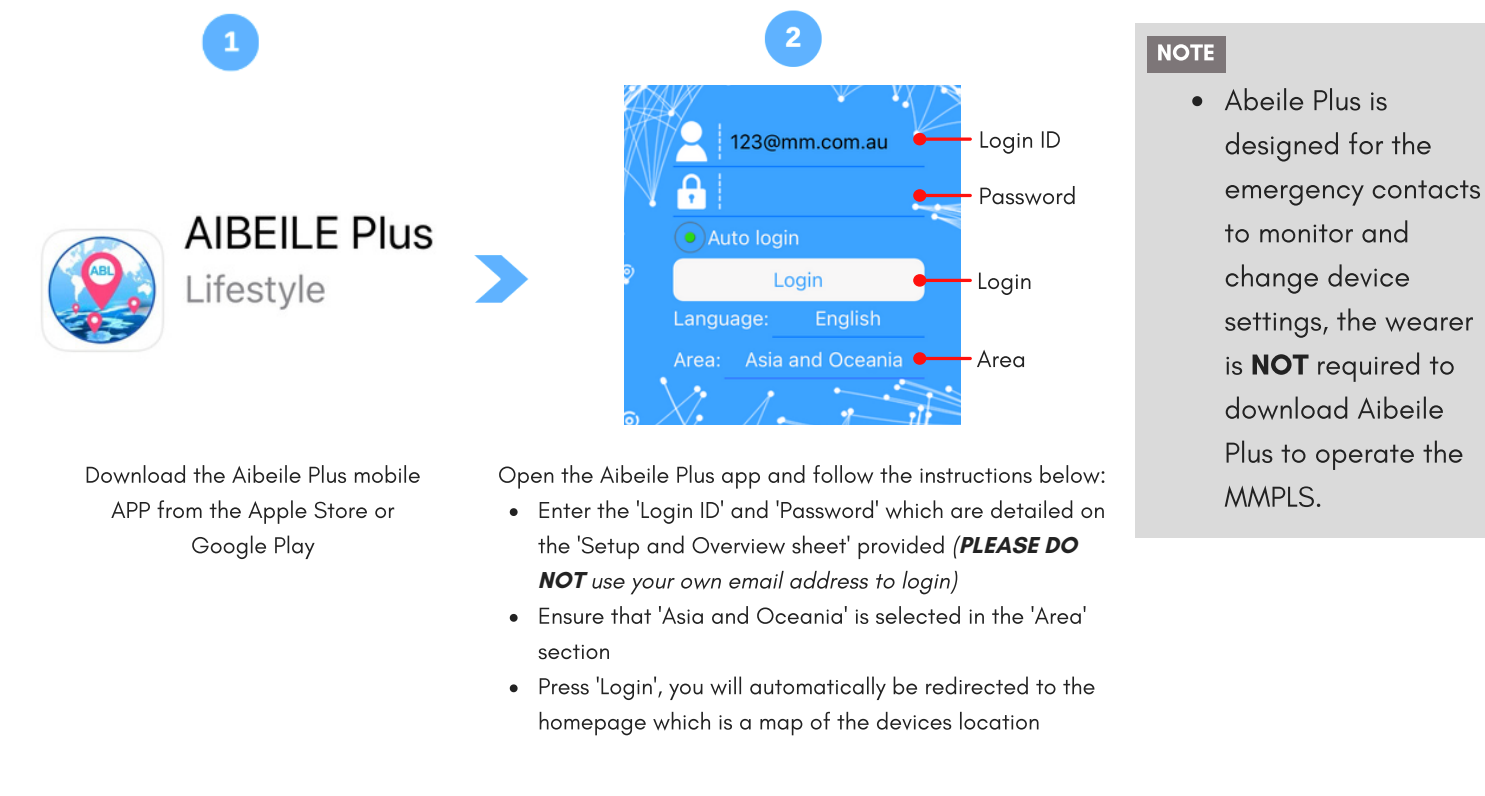

3

# **QUICK USER GUIDE - MindMe Pro LS**

## Starter Guide

#### Mobile APP home screen overview

Below is an overview of some commonly used Aibeile Plus features and settings to assist in managing the MMPLS

NOTE

• To change any settings or features, the MMPLS will need to be turned on

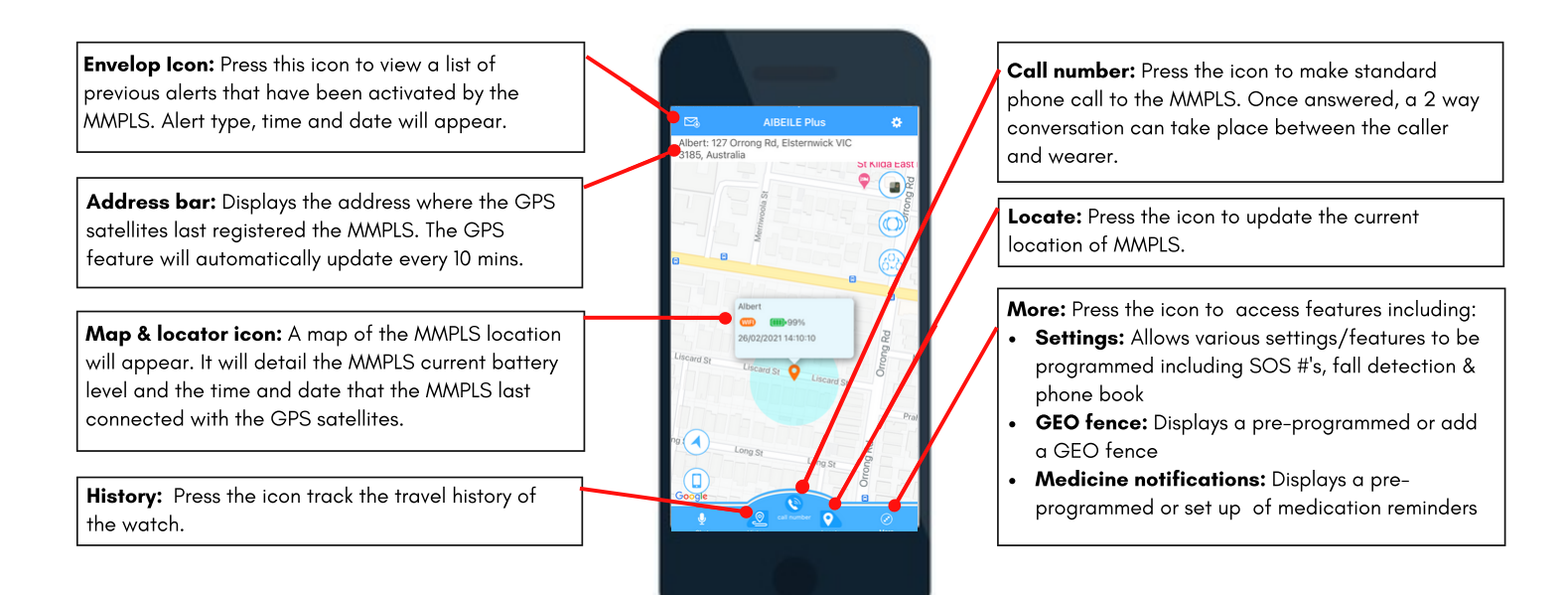

## **Changing Emergency Contact #'s**

|      | 1 |  |
|------|---|--|
| More |   |  |
| menu |   |  |

Select the 'More' icon from the homepage, then select 'Settings' from the options list.

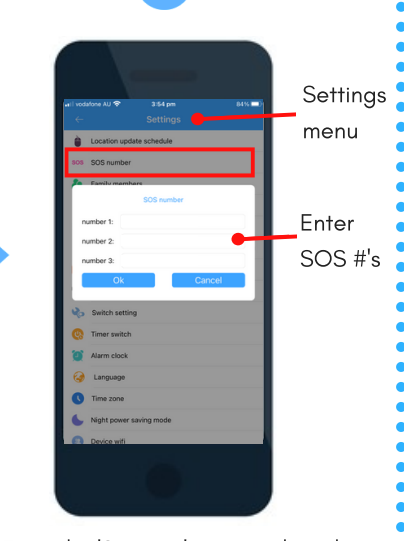

From the 'Settings' menu, select the 'SOS number' option. A pop up box will appear, add or remove emergency contact #'s as desired and select 'Ok'. A grey pop up box displaying 'Set Ok' will appear if the changes have been successful.

| ÷   | Settings                 |
|-----|--------------------------|
| è.  | Location update schedule |
| 505 | SOS number               |
| h   | Family members           |
| 2   | SMS alerts               |
| 2   | Phone book               |
| 8   | Set local base station   |
| 3   | Fall notification        |
|     | Time format              |
| ų,  | Switch setting           |
| ¢3  | Timer switch             |
| Ø   | Alarm clock              |
| 3   | Language                 |
| 0   | Time zone                |
| 6   | Night power saving mode  |
| 0   | Device wifi              |
|     |                          |

From the 'Settings' menu, select the 'fall notification' option.

# Changing fall sensitivity

| 1 |                             |     |
|---|-----------------------------|-----|
|   | ← Fall notification         |     |
|   | Fall notification           |     |
|   | Falls notification and call |     |
|   | Sensitivity                 | 5 ) |
|   | save                        |     |
|   |                             |     |
|   |                             |     |

Select the 'Sensitivity' option. Then select the desired sensitivity from the drop down box (1 = most, 6 = least sensitive, level 5 is recommended), press 'Ok' and 'Save'. A grey pop up box displaying 'Set Ok' will appear if the changes have been successful.

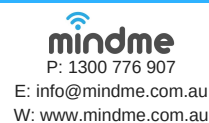